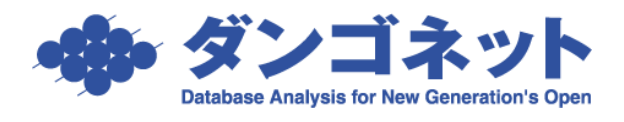

## メインメニューのデザインを変更する

賃貸名人メインメニューは、デザインを変更することができます。 [対象 ver:賃貸名人 4.0 以上]

新画面「メニュー1」 (業務形態で分類された表示形式)

| 賃貸名人 メインメニュー                          |                              |                                                 |                                              |
|---------------------------------------|------------------------------|-------------------------------------------------|----------------------------------------------|
| 任代力」                                  | ご質問を検索→                      | 検索する 会員様ページへ                                    | <b>マ</b> = <b>□</b> <i>アW</i>   <b>○</b>     |
| 目目右人                                  |                              |                                                 | DANGONET                                     |
|                                       | Version A.A.A                |                                                 | CORPORATION                                  |
|                                       |                              | 経理メニュー                                          | 更新メニュー                                       |
| 🝠 物件情報管理                              | 🧭 空き物件検索                     | 🗩 入金管理                                          | 💭 更新手続き                                      |
| 物件・部屋の登録及び検索、詳細閲覧、契約書<br>の出力などを行います。  | 空き物件の検索や一覧表の出力を行います。         | 毎月の入金消しこみ処理・分納処理や、未入金リ<br>ストの出力などを行います。         | 更新対象の契約者に対して、案内書・契約書・一<br>覧表の出力、更新処理などを行います。 |
| 🝠 家主情報管理                              | 🧭 物件台帳                       | 💭 契約一時金管理                                       | 🗩 定期契約終了通知                                   |
| 家主の登録及び検索、詳細閲覧などを行います。                | 物件台帳の出力を行います。                | 契約時・更新時に発生した契約金の管理を行います。                        | 定期信家契約の終了通知案内を行います。                          |
| 💓 契約者情報管理                             |                              | 🗩 収支報告書作成                                       |                                              |
| 現在・過去の契約者の検索および詳細を閲覧でき<br>ます。         |                              | 家主への送金情報を集計し、収支報告書の出力<br>を行います。                 |                                              |
| 🗩 修繕・クレーム・点検履歴                        | 🥖 作図ソフト起動                    | 🥥 督促状作成                                         |                                              |
| 各物件及び部屋で登録した修繕・クレーム・点検<br>情報を一括管理します。 | 物件ちらしを新規に作成します。              | 滞納している契約者に対して督促状・催告状の出<br>力を行います。               | システムメニュー                                     |
| 💋 予約者管理                               | 🧭 作図データ管理                    | 🥥 請求書作成                                         | 🕥 マスター管理                                     |
| 各物件及び部屋で登録した予約者の一括管理を<br>行います。        | 過去に作成した物件ちらしの検索、編集を行いま<br>す。 | 月額請求以外に発生する変動費の入力、及び請<br>求書の出力を行います。            | 自動計算に関する設定や、自社情報などの基本<br>データ登録を行います。         |
|                                       |                              | ■通常使うプリンタを使用<br>Cluin Cluiえ <sup>©</sup> プリンタ設況 |                                              |

```
旧画面「メニュー2」
```

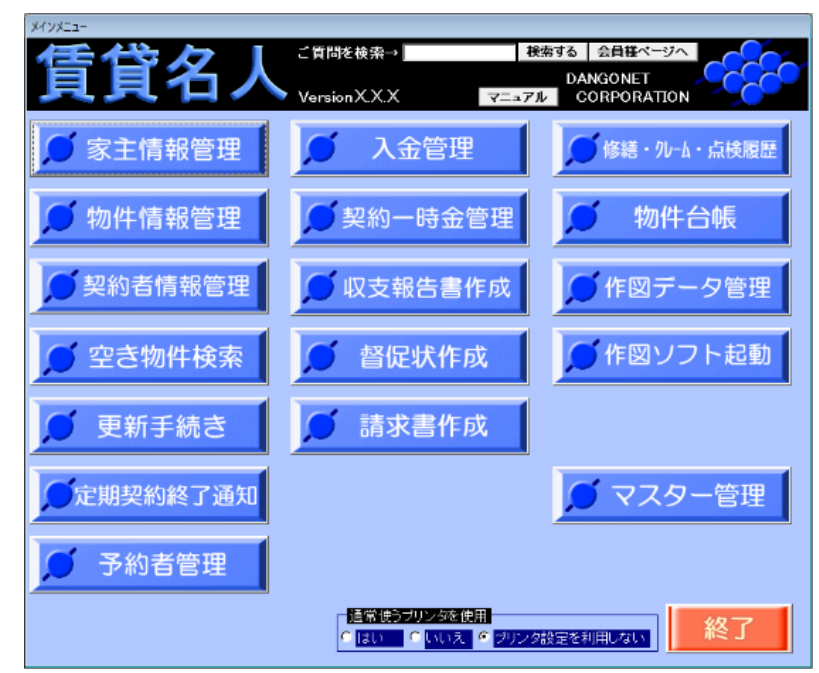

デザインの変更は、メインメニューの [マスター管理] ボタンで行います。 マスターデータ登録画面のメインメニュー「メニュー1」「メニュー2」のどちらかを選択す ることができます。

| Excel/J人ダイイス帳票設定<br>バス ¥¥whale¥Photo¥EXCEL帳票¥ |                                 |                               |  |  |
|-----------------------------------------------|---------------------------------|-------------------------------|--|--|
| - <mark>メインメニュー</mark><br>◎ メニュー1<br>◎ メニュー2  | ページ設定<br>ブリンタ: SHARP A<br>製本設定: | R-625S SPDL <mark>▼</mark> 詳細 |  |  |
| 媒介業者                                          | 物件元業者                           | 特約事項                          |  |  |

<賃貸名人 5.0 以上の場合>

メインメニュー「メニュー1」「メニュー2」の選択欄は、マスターデータ登録画面の[基本情報] タブの [その他設定] ボタン内に移動しました。

| その他設定              |                        |      |
|--------------------|------------------------|------|
|                    | その他設定                  | BINZ |
| メインメニュー形式          | 「警告メッセージのリセット」         | NU00 |
| ° ¥=ב−1<br>° ×=ב−2 | 警告りをすい                 |      |
| オブション機能設定          |                        |      |
| Mapple地図連動         | 「 <mark>アソシア出力」</mark> |      |
|                    | 代理店コード                 |      |
| Excel力スタマイズ帳       | <mark>票出力</mark> 詳細    |      |
| パス C:¥DANGO¥       |                        | 参照認証 |
| SharpFiling        |                        |      |
| パス                 |                        | 参照認証 |